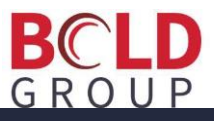

Here's the workflow for the changes with user interaction. We've condensed the number of manual functions down, which is a benefit to the user.

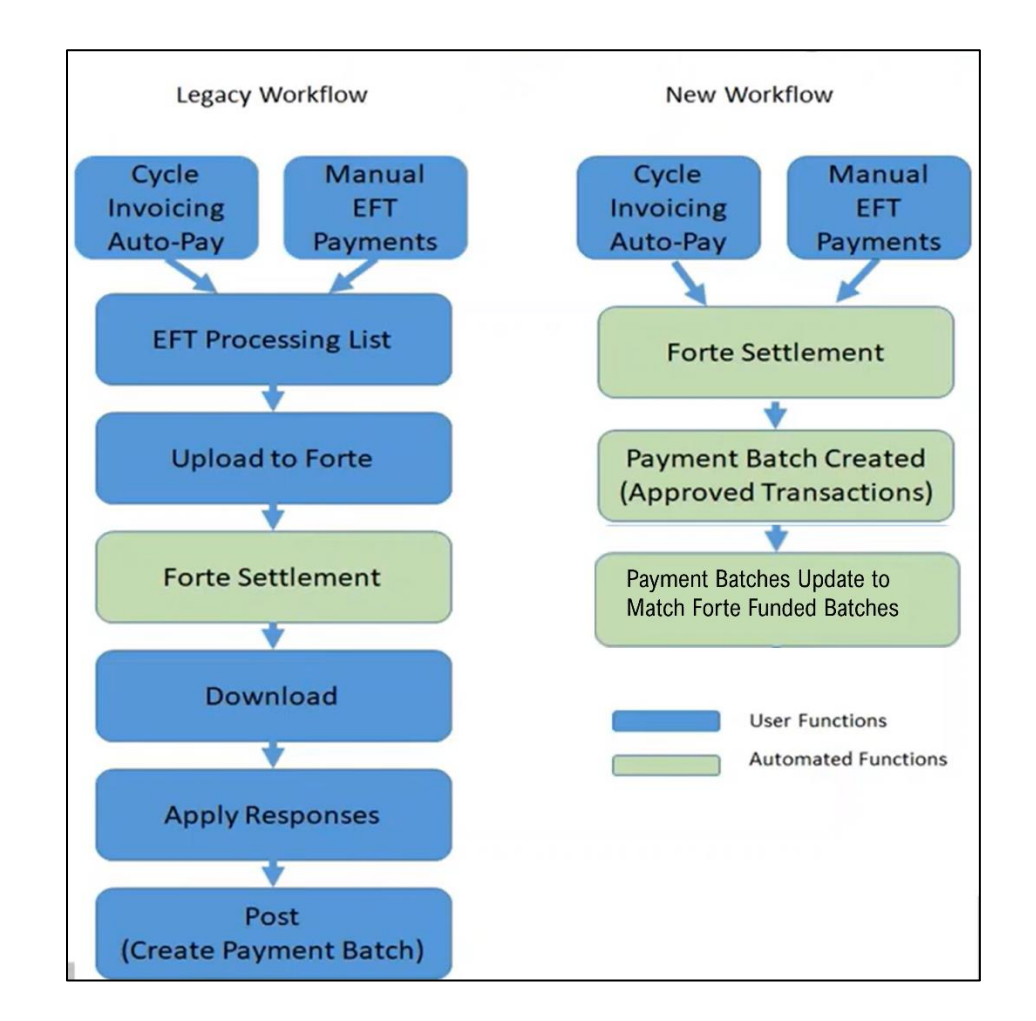

# Changes to Automated Process

| SO 5.7                                                       | SO 6.X                                                                                                    |
|--------------------------------------------------------------|----------------------------------------------------------------------------------------------------|
| Uploading, downloading,<br>capturing, and posting<br>batches | Every transaction is a single event – similar to the concept of the current live transactions in 5.X                                                |
| EFT batches                                                  | No EFT batches                                                                                                    |
|                                                              | Payment batches are automatically created                                                                                                    |
|                                                              | <ul> <li>Approved Credit card and ACH transactions are instantly moved into the payment batch and applied to the<br/>customer's account.</li> </ul> |
|                                                              | <ul> <li>As transactions are approved, payment batches are automatically created for each unique day for each unique<br/>Merchant ID</li> </ul>     |
|                                                              | Separate payment batches are created for:                                                                                                    |
|                                                              | <ul> <li>AMER (American Express)</li> </ul>                                                                                                    |
|                                                              | <ul> <li>Visa, MasterCard, Discover, Diners Club (All 4 combined) in one payment bath</li> <li>ACH</li> </ul>                                       |
|                                                              | • Once all transactions in the batch have been settled via Forte, you will be able to deposit the batch.                                            |

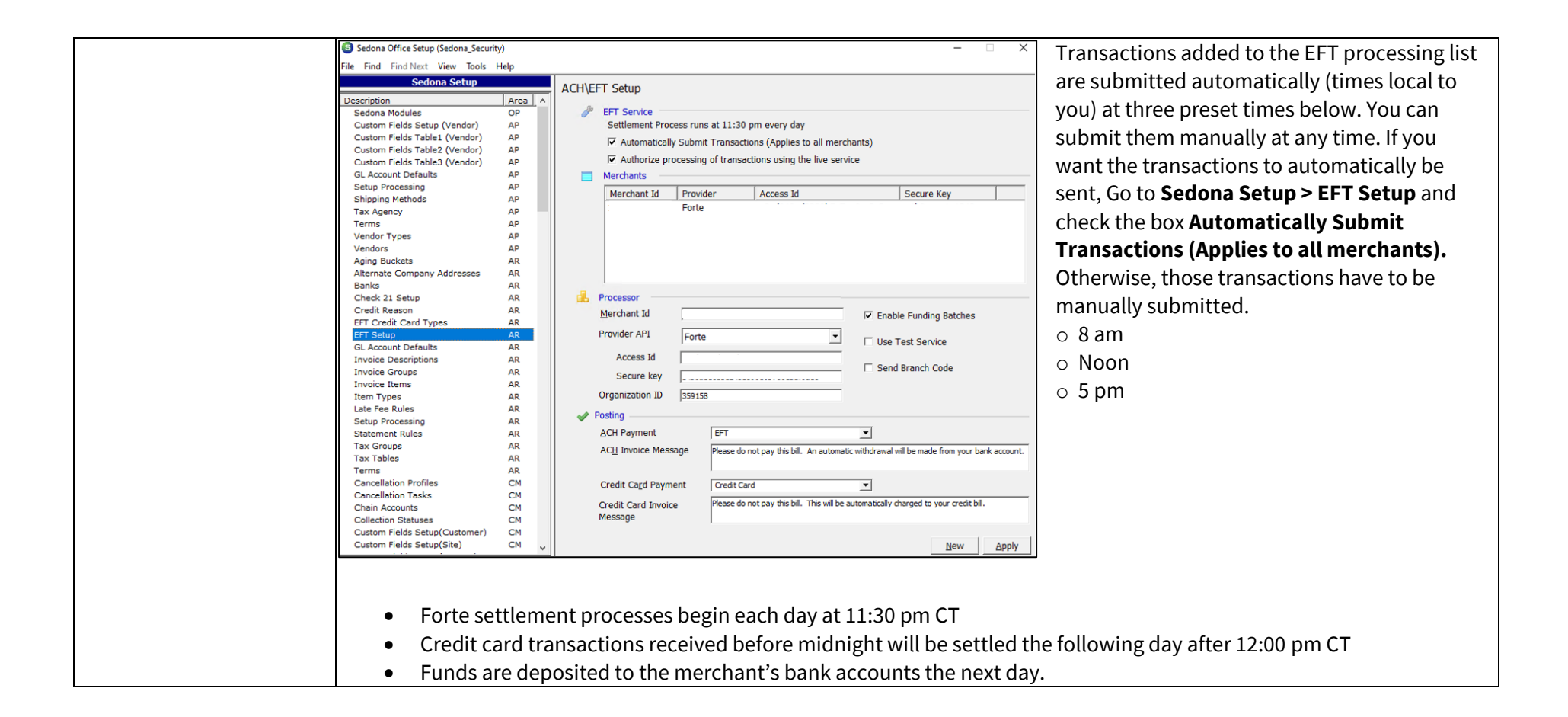

# Automatic Payment Batches

| SO 5.7 | SO 6.X<br>Batches are automatically<br>created by the EFT<br>processing.<br>The description of the<br>payment batch is<br>automatically formatted with | <ul> <li>First</li> <li>Afte</li> <li>R = r</li> <li>Sepa</li> <li>A</li> </ul>                                                                                                    | six digits = Me<br>r Merchant ID<br>efund (would<br>Ex: R1234<br>arate batch<br>AMER<br>ACH customer                                                                                                    | erchar<br>= _CC<br>super<br>56_CC                                     | nt ID (ar<br>(indica<br>sede th<br>= Cred<br>payme                                                                                                    | utoform<br>ate the ty<br>ne Merch<br>lit card (<br>ents                                                                                                    | atted o<br>ype of l<br>nant ID<br>combin                        | dependin<br>batch)<br>)<br>ned credi                                                                                                    | ig on p                                                                                                    | ayment :<br>s)                                                                                                    | type)                                                                                                    |   |
|--------|----------------------------------------------------------------------------------------------------|----------------------------------------------------------------------------------------------------|----------------------------------------------------------------------------------------------------|-----------------------------------------------------------------------|----------------------------------------------------------------------------------------------------|----------------------------------------------------------------------------------------------------|-----------------------------------------------------------------|----------------------------------------------------------------------------------------------------|----------------------------------------------------------------------------------------------------|----------------------------------------------------------------------------------------------------|----------------------------------------------------------------------------------------------------|---|
|        | a particular name in<br>conventional on the payment<br>type and what type of<br>payment it is.                                                         | Ament Processin           Options           Show only tagged as           Show Deputy           1/29/2019           1/29/2019           1/28/2019           1/28/2019           1/28/2019           1/28/2019           1/28/2019           1/28/2019           1/25/2019           1/25/2019           1/25/2019           1/25/2019           1/25/2019           1/25/2019           1/25/2019           1/25/2019           1/25/2019           1/25/2019           1/25/2019           1/25/2019           1/25/2019           1/25/2019           1/25/2019 | Ig Batches           batches that are ready to deposit           osited gatches           Description           190283_CC20190129           190283_CC20190128           190283_CC20190128           190283_CC20190128           190283_CC20190128           190283_CC20190128           190283_ACH20190128           190283_CC20190125           190283_CC20190125           220455_CC20190125           220455_ACH20190125           190283_ACH20190125           190283_ACH20190125 | Qty<br>2<br>2<br>3<br>1<br>4<br>1<br>1<br>7<br>3<br>4<br>4<br>1<br>10 | Tape Total<br>92.32<br>29.22<br>-100.00<br>379.24<br>341.20<br>864.14<br>-100.00<br>74.95<br>30716.99<br>-250.00<br>609.72<br>103.00<br>-5.00<br>1941.28<br>Total Enter | Entered Total 92.32<br>92.32<br>31.70<br>-100.00<br>379.24<br>341.20<br>864.14<br>-100.00<br>74.95<br>30716.98<br>-250.00<br>609.72<br>103.00<br>-5.00<br>1941.28<br>ered: 800,820.5 | Dete Ra Balance 0.00 -2.48 0.00 0.00 0.00 0.00 0.00 0.00 0.00 0 | nge Erom Date<br>Ihru Date<br>**Undeposited**<br>**Undeposited**<br>**Undeposited**<br>**Undeposited**<br>**Undeposited**<br>**Undeposited**<br>**Undeposited**<br>**Undeposited**<br>**Undeposited**<br>**Undeposited**<br>**Undeposited**<br>**Undeposited**<br>**Undeposited** | [2/4/2019<br>[2/4/2019<br>N<br>N<br>N<br>N<br>N<br>N<br>N<br>N<br>N<br>N<br>N<br>N<br>N<br>N<br>N<br>N<br>N<br>N | Created By<br>SedonaPayme<br>SedonaPayme<br>Administrator<br>Administrator<br>Administrator<br>Administrator<br>SedonaPayme<br>Administrator<br>Administrator<br>Administrator<br>Administrator<br>Administrator<br>Administrator<br>Administrator<br>Administrator | Created On           1/29/2019 7:59:59 AM           1/29/2019 7:59:58 AM           1/28/2019 2:55:29 PM           1/28/2019 2:55:48 PM           1/28/2019 2:57:18 PM           1/28/2019 2:57:18 PM           1/28/2019 2:57:18 PM           1/28/2019 2:57:18 PM           1/26/2019 2:57:18 PM           1/25/2019 6:53:36 AM           1/25/2019 6:53:45 AM           1/25/2019 10:58:18 AM           1/25/2019 11:26:44 AM           1/25/2019 15:25 AM           1/25/2019 15:25 AM           I/25/2019 9:15:25 AM           I/25/2019 9:15:25 AM | × |

## EFT History Changes

| SO 5.7                                                      | SO 6.X                                                                      |                                                                                         |                                                                                                    |                                                                                                    |                                                                                                    | _                                                                                                    |                                                                                                    |                                                                                                    |                                                                                                    |
|-------------------------------------------------------------|-----------------------------------------------------------------------------|-----------------------------------------------------------------------------------------|----------------------------------------------------------------------------------------------------|----------------------------------------------------------------------------------------------------|----------------------------------------------------------------------------------------------------|----------------------------------------------------------------------------------------------------|----------------------------------------------------------------------------------------------------|----------------------------------------------------------------------------------------------------|----------------------------------------------------------------------------------------------------|
| Date, Description,                                          | Removed Batch Code, Funded,                                                 |                                                                                         |                                                                                                    |                                                                                                    |                                                                                                    | egacy EFT                                                                                                    | History                                                                                                    |                                                                                                    |                                                                                                    |
| Amount, Submit Date,<br>Batch Code, Funded,<br>Posted, Type | Posted, Type<br>Added:<br>Status, Payment Method, Trace #,<br>Authorization |                                                                                         | Date<br>4/4/2018<br>3/23/2018<br>1/16/2017<br>9/22/2016<br>12/17/2015<br>11/10/2015<br>3/20/2015<br>2/5/2015        | Description<br>Inv#414442<br>Cycle Invoice<br>Cycle Invoice<br>Cycle Invoice<br>Cycle Invoice<br>Cycle Invoice<br>Cycle Invoice<br>Cycle Invoice<br>Cycle Invoice<br>Cycle Invoice<br>Cycle Invoice | Amoun<br>\$224.8<br>\$517.20<br>\$26.9<br>\$2.22<br>\$2.16<br>\$26.7<br>\$28.00<br>\$91.2<br>\$28.00<br>\$91.2                       | Submit Date<br>= E10 =<br>6/14/2018<br>10/30/2017<br>1/1/1900<br>3/8/2016<br>1/27/2016<br>1/27/2016<br>5/11/2015<br>2/6/2015<br>2/6/2015 | Batch Code<br>06141814141<br>10301716063<br>11112016222<br>03081611055<br>01271610372<br>01271610372<br>01271610372<br>01271610372<br>01271610372 | Funded         Posted         Type           N         N         N         S           Y         Y         B         S           Y         Y         B         S           Y         Y         B         S           Y         Y         B         S           Y         Y         B         S           Y         Y         B         S           Y         Y         B         S           Y         Y         B         S           Y         Y         B         S           Y         Y         B         S           Y         Y         B         S           Y         Y         B         S           Y         Y         B         S           Y         Y         B         S           Y         Y         S         S           Y         Y         S         S           Y         Y         S         S           Y         Y         S         S           Y         Y         S         S           Y         Y |                                                                                                    |
|                                                             | Only new EFT transactions in 6.X<br>will have trace number and              | Date                                                                                    | Amount Subm                                                                                                    | t Date Status                                                                                                    | Payment Metho                                                                                                    | New EFT                                                                                                    | T History                                                                                                    | Trace #                                                                                                    | Authorizatic                                                                                                    |
|                                                             | be blank for those columns.                                                 | 10/17/2018<br>8/18/2018<br>8/4/2018<br>6/30/2018<br>6/24/2018<br>6/24/2018<br>6/23/2018 | \$0.64 10/13<br>\$10.50 8/21/<br>\$50.00 8/4/2<br>\$18.64 6/30/<br>\$10.00 6/27/<br>\$40.00 6/27/<br>\$100.00 6/23/ | /2018 remove<br>2018 remove<br>2018 remove<br>2018 VOIDE(<br>2018 SETTLE<br>2018 SETTLE<br>2018 SETTLE                                                                                              | d VISA - 1111<br>d DISC - 1117<br>d VISA - 1111<br>D VISA - 1111<br>D VISA - 1111<br>D VISA - 1111<br>D VISA - 1111<br>D VISA - 1111 | Auto Non-R<br>Partial Paym<br>Unapplied C<br>Auto Non-R<br>Auto Non-R<br>Auto Non-R<br>Testing Ove                                       | ecurring<br>nent of Invoice<br>ash<br>ecurring<br>ecurring<br>ecurring<br>er Limit                                                                | 2c40b728-4a19-4864-9003-493b<br>d0bc17bc-d818-4944-9615-70d9<br>4acabf37-3a21-4607-b057-ba241<br>89621d51-1760-400b-62b-c248<br>311762a92-631-40de-960-2b-2a-<br>311745d6-2963-463d-ba2d-14f21<br>a3b181c2-46c4-473a-8d55-c583f                                                                                                    | b94060d4 123456<br>b548922 123456<br>b71080f 123456<br>b71080f 123456<br>a6ca0934 123456<br>a6ca0934 123456<br>f8193e1 123456 |

## Customer Explorer Payment Options

Relabeled some fields in SO 6.X. Functionality is still the same:

| SO 5.7                                                                                                    | SO 6.X                                                                                                    |                    |                                                                                                    |
|----------------------------------------------------------------------------------------------------|----------------------------------------------------------------------------------------------------|--------------------|----------------------------------------------------------------------------------------------------|
| Payment Options<br>> right click > Edit<br>Electronic Funds<br>Transfer<br>Payment Options<br>> right click ><br>Enter New EFT<br>Transaction | Payment Options > right<br>click > Manage Payment<br>Methods<br>Payment Options > right<br>click > Add Transaction | Legacy EFT Options | S 10001 Community Homes         Customer Information         Customer Information         Payment Options         Bill To         Bill To         Community Homes         Community Homes         Off Hanage Payment Methods         Add Transaction         Sites         Image (2) Georgetown House         Image Payment Methods         Activity Ledger |

## Credit Card Setup

| SO 5.7                                                           | SO 6.X                                                                                                    | S Customer Payment Methods - SedonaSecurity - Forte                                                             | ×                                                                                                    |
|------------------------------------------------------------------|----------------------------------------------------------------------------------------------------|----------------------------------------------------------------------------------------------------|----------------------------------------------------------------------------------------------------|
| CVV not required                                                 | CVV required.                                                                                                    | Customer Number: 47947<br>Foster, Rich<br>8401 Chagrin Blvd<br>Chagrin Falls, OH 44023<br>(440) 247-5602        | Test/Perennial Software Payment Method                                                                                                    |
| Expiration Date – was<br>two-digit year                          | Expiration Date – four-digit year                                                                                                    | Bank Accounts Credit Cards Cards On File VISA                                                                   | NODOC SODOC SODOC     MM YYYY     CVV       VISA     DECEVER     Image: Comparison of Ame Image: Comparison of Ame Image: |
| Credit Cards could be<br>stored in SO or in<br>Forte's database. | Credit Cards are tokenized and<br>stored in Forte's database (called<br>DEX)<br>New phone number field                                                      | Card Number *  Expiration *  9 / 23 Card Type *  VISA Payment Method *  Credit Card                             | Richard Föster       8401 Chagrin Blvd       Address line 2       Chagrin Falls       Ohio       44023   Phone number                                                                                                    |
| Last Name, First<br>Name                                         | First Name Middle Initial (if they<br>have it on their cc) Last Name (no<br>comma or periods)<br>Ex: Jane J Smith                                           | Auto Processing IV Recurring IV Non-Recurring<br>Hold Day 1 Max Amount \$0.00<br>Days Past Inv Date 0<br>New Sa | Create Token                                                                                                    |
|                                                                  | Expired credit cards:<br>PCI compliance runs on our side<br>and will supply you with expired<br>cards.<br>Transactions cannot be run with<br>expired cards. |                                                                                                    |                                                                                                    |

## Customer Bank Setup

| SO 5.7                                 | SO 6.X                                                      | Customer Payment Hethods - SedonaSecurity - Forte                                                             |             |
|----------------------------------------|-------------------------------------------------------------|----------------------------------------------------------------------------------------------------|-------------|
| Could pick routing<br>number from drop | Payment Method must be typed<br>in: Enter 9-digit Routing # | Customer Number: 47947<br>Foster, Rich<br>8401 Chagrin Blvd<br>Chagrin Falls, OH 44023                        | 8           |
| down                                   |                                                             | (440) 247-5602                                                                                                | ng 🔽        |
|                                        | Canadian customers: Enter 0                                 | Bank Accounts Credit Cards Account number" Re-enter account                                                   | it numl     |
|                                        | before the 8-digit #                                        | Bank Accounts On File Billing information United States of                                                    | Ame 💌       |
|                                        |                                                             | Bank * Richard Foster                                                                                         |             |
|                                        |                                                             | Name on Account *                                                                                             |             |
|                                        |                                                             | (Not Business Name) Address line 2                                                                            |             |
|                                        |                                                             | Account Number * Checking C Savings Chagrin Falls Ohio                                                        |             |
|                                        |                                                             | Payment Method *                                                                                              |             |
|                                        |                                                             | Auto Processing     Recurring       Hold Day     1       Max Amount     \$0,00       Days Past Inv Date     0 | ite Token   |
|                                        |                                                             | New Save Delete Close                                                                                         | Privacy TOS |

# Entering an EFT Transaction

| SO 5.7           | SO 6.X                  | Legacy Form New Form                                                                                                    |
|------------------|-------------------------|----------------------------------------------------------------------------------------------------|
| Live Transaction | Removed, but have a     | New EFT Entry     X     Kew Transaction - SedonaSecurity - Forte     X                                                                                                    |
| button           | Submit Now button       | Bank Foster, Rich Bank Payment                                                                                                    |
|                  | Live transactions don't | Clay, Katy Credit Card VISA  Chagrin Falls, OH 44023 Credit Card VISA  Methods                                                                                                    |
|                  | exist, but Submit Now   | Cleveland, OH 44110<br>United States                                                                                                    |
|                  | does the same thing     | VISA Description 09/23 Amount 65.00                                                                                                    |
| Partial Payment  | Full Payment            | Caty Clay     Invoice     Process Date     02/04/2019     C                                                                                                    |
|                  | Partial Payments must   | C Invite Dument C Invested Cash                                                                                                    |
|                  | go through uppenlied    | C Advance Deposit C Miscellaneous Income C Miscellaneous Income                                                                                                    |
|                  | soch procoss            | GLAccount Submitted Description Type Amount Me                                                                                                    |
|                  | cash process.           | 2/4/2019 Job Deposit Job 1889 \$550.00 VI                                                                                                    |
|                  |                         | Category Code                                                                                                    |
|                  |                         | Image: Figure 1         Image: Figure 2         Image: Figure 2         Image: F                                                                                                    |
|                  |                         | Image: Control of the second second seco |
|                  |                         | submit un que                                                                                                    |
|                  |                         | Live Transaction Save Void Gose                                                                                                    |
|                  |                         | You must enter a Description.                                                                                                    |

## New Functionality in SO 6.X

| Payments for<br>Advance<br>Deposit                                                                                   | Select Advance Deposit when<br>entering EFT payment. Once funded,<br>it will <u>automatically</u> be linked to the<br>job number.<br>In SO 5.7 - If you want to take a<br>payment for a job deposit, flag that<br>transaction as unapplied cash. Once<br>funded, you would have to <u>manually</u><br>link to a job record.                                             | Image: Transaction - SedonaSecurity - Forte       Image: Transaction - SedonaSecurity - Forte         Foster, Rich       Bank         Bank       Image: Transaction - SedonaSecurity - Forte         Foster, Rich       Bank         Store of the set of the set o |  |
|----------------------------------------------------------------------------------------------------|----------------------------------------------------------------------------------------------------|----------------------------------------------------------------------------------------------------|--|
| New (EFT)<br>Payment<br>Processing<br>Form<br>To watch in<br>action, go to<br>24:18 in <u>this</u><br><u>video</u> . | Disputes are new – please note the<br>dispute tab is for reference only.<br>Disputes cannot be edited from this<br>tab.<br>Orphaned tab is new – orphaned<br>transactions are transactions where<br>the Forte response could not be<br>found. Wait 24 hours for these<br>transactions to auto update. If they<br>do not auto update after 24 hours,<br>contact support. | Payment Processing - SedonaSecurity - Forte       Import Processing - SedonaSecurity - Forte         Process Date       190283         Process Date       12/30/2018         Branch       Import Processing - SedonaSecurity - Forte         Branch       Total Count         Bank @ C Credit Card       Total Amount         Showing transactions for 190283 - TEST/PERENNIALS       Clear Grid Filters         Ready       Approved         Settied       Rejected         Voided       Refunded         Process Date       10         Total Amount       55,283.34         Selected Amount       50.00         Showing transactions for 190283 - TEST/PERENNIALS       Clear Grid Filters         Ready       Approved         Settied       Rejected       Voided         Ready       Approved         Settied       Rejected       Voided         Ready       Approved       Settied         Settied       Rejected       Voided         Ready       Approved       Settied         Ready       Approved       Settied         Ready       Approved       Settied         Ready       Approved       Settied         Ready <td< th=""><th></th></td<>                                                                                                    |  |
|                                                                                                    | And more!                                                                                                    | Action on Selected<br>Submit Void Selected (Action Buttons)<br>Response × Close Codes                                                                                                    |  |

|                              | In the video, 31:18 has information<br>on how to get a transaction into the<br>payment Processing list.                                                                                                    |                                                                                                |  |
|------------------------------|----------------------------------------------------------------------------------------------------|------------------------------------------------------------------------------------------------|--|
| New Funding<br>Batch Feature | If the Enable Funding Batches<br>option is checked in the EFT Setup<br>table, the system will gather funding<br>batch information from Forte and<br>use this information to remove<br>approved checks from their original<br>batch, and add them to a new<br>funding batch that matches Forte's<br>deposit funding batches. Once the<br>funding batch is complete you will<br>be allowed to deposit the batch.<br>This ensures your SedonaOffice<br>deposit amounts match the bank<br>deposit amounts. | <ul> <li>Enable Funding Batches</li> <li>Use Test Service</li> <li>Send Branch Code</li> </ul> |  |